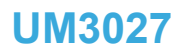

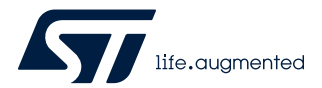

User manual

# How to use STM32 motor control SDK v6.0 workbench

# Introduction

The STM32 motor control software development kit (MC SDK) is part of the STMicroelectronics motor-control ecosystem. It is referenced as X-CUBE-MCSDK or X-CUBE-MCSDK-FUL according to the software license agreement applied. It includes:

- ST MC FOC firmware library for permanent magnet synchronous motor (PMSM) field-oriented control (FOC)
- ST MC 6-step firmware library
- ST motor profiler
- ST motor pilot
- ST MC workbench software tool, a graphical user interface (GUI) for the configuration of MC SDK firmware library parameters

This user manual explains how to use the ST MC workbench software tool included within the MC SDK firmware version 6.0.

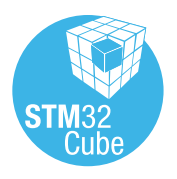

# 1 General information

The ST MC workbench software tool is part of the MC SDK that is used for the development of motor control applications running on STM32 32-bit microcontrollers, based on the Arm<sup>®</sup> Cortex<sup>®</sup>-M processor.

The ST MC workbench provides the user with an easy and friendly way to configure his MC application software matching his hardware setup.

When completed, the user can directly generate his project which is compatible with the STM32CubeMX usage for a further MC application extension.

The ST MC workbench runs on a PC system using Windows<sup>®</sup> and requires a USB Type-A connector.

Note: Arm is a registered trademark of Arm Limited (or its subsidiaries) in the US and/or elsewhere.

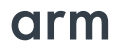

# 2 Related documents

57

# Documents available from Arm® infocenter website

- Cortex<sup>®</sup>-M0 Technical Reference Manual
- Cortex<sup>®</sup>-M3 Technical Reference Manual
- Cortex<sup>®</sup>-M4 Technical Reference Manual

### Documents available from www.st.com or your STMicroelectronics sales office

- STM32F0xx datasheets
- STM32F3xx datasheets
- STM32F4xx datasheets
- STM32G4xx datasheets
- STM32G0xx datasheets
- STM32F7xx datasheets
- STM32H7xx datasheets
- STM32L4xx datasheets

### Motor control reference documents

Table 1 presents the documentation that helps to get a deeper understanding of the STMicroelectronics motor control solution.

| Reference               | Document                                                                                                    |
|-------------------------|----------------------------------------------------------------------------------------------------|
| [AN5143]                | Application note How to migrate motor control application software from SDK v4.3 to SDK v5.x                         |
| [AN5166]                | Application note Guidelines for control and customization of power boards with STM32 MC SDK v5.0                     |
| [AN5464]                | Application note Position control of a three-phase permanent magnet motor using X-CUBE-<br>MCSDK or X-CUBE-MCSDK-FUL |
| [DB3548]                | Data brief STM32 MC SDK software expansion for STM32Cube                                                             |
| [UM2374] <sup>(1)</sup> | User manual Getting started with STM32 motor control SDK v5.x                                                        |
| [UM2380] <sup>(1)</sup> | User manual Getting started with STM32 motor control SDK v5.x                                                        |
| [UM2392]                | User manual STM32 motor control SDK v5.0.0 firmware                                                                  |
| [UM2916]                | User manual MCSDK - 6-step firmware examples: insights of the firmware and how to customize it                       |
| [UM3016]                | User manual STM32 MC SDK motor profiler                                                                              |
| [UM3026] <sup>(1)</sup> | User manual Getting started with STM32 motor control SDK v6.0                                                        |
| [UM3027] <sup>(1)</sup> | User manual Workbench tools for STM32 motor control SDK 6.0                                                          |
| [wiki]                  | Refer to the motor control pages at the wiki.st.com/stm32mcu STMicroelectronics wiki site                            |

### Table 1. Reference documentation

1. UM3026 and UM3027 are respectively the evolutions of UM2374 and UM2380 for MC SDK 6.0.

# 3 ST motor-control workbench

Launch the ST motor-control workbench software tool by clicking either its icon (Figure 1) or running directly from the installation folder.

### Figure 1. ST MC workbench – Icon

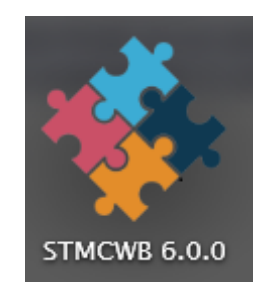

The ST MC workbench GUI presents the following home area (start-up page) where there are the following sections:

- 1. The user buttons area (Area 1 in Figure 2) to start either a new project or load a previous one, as well as launch the ST Motor Profiler or Motor Pilot software tools.
- 2. The recent projects area (Area 2 in Figure 2) to load a user's recent project.
- 3. The example projects area (Area 3 in Figure 2) to load a project example.

## Figure 2. ST MC workbench – GUI (Home view)

| lew project 🛛 🖨 Load Project                                                                                     | Motor Profiler                                                                                                    | Motor       | Pilot ① About                                                                                                    |                                                                                                    |   |                                                                                                    |                                             |
|----------------------------------------------------------------------------------------------------|----------------------------------------------------------------------------------------------------|-------------|----------------------------------------------------------------------------------------------------|----------------------------------------------------------------------------------------------------|---|----------------------------------------------------------------------------------------------------|---------------------------------------------|
| ent Projects:                                                                                                    |                                                                                                    |             |                                                                                                    |                                                                                                    |   |                                                                                                    |                                             |
| STM32G474EVAL 3Sh Raw                                                                                            | Kit 3Sh<br>STM02G40188                                                                                            |             | STM32G474E-EVAL-STEVAL-IPM<br>STM32G474GE                                                                         | STM32G474EVAL 3Sh                                                                                                 |   | B-G431B-ESC1<br>STM22508188                                                                                                    |                                             |
| Type: FOC / Three Shunt Resistors<br>Centrel: STM32G474E-EVAL<br>Powen: STEVAL-IPA058<br>Motors: Allen Bradley 1 | Type: FOC / Three Shurt Resis<br>Centrel: NUCLEO-G431R8<br>Powers: X-NUCLEO-INITIANT<br>Motors: GimBal GBM2808H-1 | tors<br>007 | Type: FOC / Three Shurt Resistors<br>Control: STM32G474E-EVAL<br>Powers: STEVAL-IPA056<br>Motors: Allen Bradley 1 | Type: FOC / Three Shunt Resistors<br>Control: STM32G474E-EVAL<br>Powers: STEVAL (#M05E<br>Motors: Allen Bradley 1 | 0 | Type: FOC / Three Shunt Revisions<br>Control: STM32G010-EVAL<br>Powers: STEVAL (IMASS<br>Motors: Allen Bradley 1                                                                                                    |                                             |
| mple Projects:                                                                                                   |                                                                                                    |             |                                                                                                    |                                                                                                    |   |                                                                                                    |                                             |
| Project name                                                                                                    | 0 🧠 MCU                                                                                                    | 0 0. Type 0 | Q. Control                                                                                                    | 0 Q Powers                                                                                                    |   | O Motors     O     O | Description                                 |
| Ot 35h                                                                                                    | STM32G431RB                                                                                                    | FOC / 3Sh   | NUCLEO-G431RB                                                                                                    | X-NUCLEO-IHM16M1                                                                                                  |   | GimBal GBM2804H-100T                                                                                                    |                                             |
| Ot 1Sh                                                                                                    | STM32G431RB                                                                                                    | FOC / 1Sh   | NUCLEO-G431RB                                                                                                    | X-NUCLEO-IHM16M1                                                                                                  |   | GimBal GBM2804H-100T                                                                                                    |                                             |
| TM32G474EVAL 3Sh                                                                                                 | STM32G474QE                                                                                                    | FOC / 3Sh   | STM32G474E-EVAL                                                                                                   | STEVAL-IPMOSF                                                                                                    |   | Allen Bradley I                                                                                                    | A WARNING - Connect PE14 to PE15 on CN6 an  |
| TM32G474EVAL 15h                                                                                                 | \$TM32G474QE                                                                                                    | FOC / 1Sh   | STM32G474E-EVAL                                                                                                   | STEVAL-IPMOSF                                                                                                    |   | Allen Bradley I                                                                                                    | A WARNING - Connect PE14 to PE15 on CN6 and |
| TM32G474EVAL 35h Raw                                                                                             | STM32G474QE                                                                                                    | FOC / 3Sh   | STM32G474E-EVAL                                                                                                   | STEVAL-IPM05F                                                                                                    |   | Allen Bradley I                                                                                                    | A WARNING - Connect PE14 to PE15 on CN6 an  |
| I-G4318-ESC1                                                                                                    | STM32G431RB                                                                                                    | FOC / 3Sh   | 8-G4318-ESC1                                                                                                    | B-G431B-ESC1                                                                                                    |   | Shinano LA052-080E3NL1                                                                                                    |                                             |
| Step Kit                                                                                                    | STM32G431R8                                                                                                    | 6-Step / VM | NUCLEO-G431RB                                                                                                    | X-NUCLEO-IHM16M1                                                                                                  |   | GimBal GBM2804H-100T                                                                                                    |                                             |
| Step CM                                                                                                    | STM32G431R8                                                                                                    | 6-Step / CM | NUCLEO-G431R8                                                                                                    | X-NUCLEO-IHM07M1                                                                                                  |   | Shinano LA052-080E3NL1                                                                                                    |                                             |

# 3.1 Editing field behavior

One of the common developing paths in the ST MC workbench is the editing and combo field behavior. Each edit or combo field has the following format and behavior:

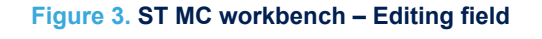

| Label area | Editingarea | U | nit and legend | area |
|------------|-------------|---|----------------|------|
| Threshold: | 390         | V | (325 - 400 V)  |      |

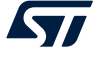

### Label area

In this area, the field name is shown with optionally a number notification bullet that shows specific notes on the field. The bullet must be info (Blue), warning (Orange), or error (Red), and the specific messages pop up on the bullet mouse over.

### **Editing area**

In this area, the user can set its value. The field (Edit or combo) assumes different styles depending on its editing state:

• Field with default value: No value specified by the user (Value in light grey). The default value can be changed silently by the application itself.

| Edit fields | Combo fields   |
|-------------|----------------|
| 390         | ADC1_IN7 (PC1) |

• Field with default value in editing mode (Value in light grey): The user can edit its value. The user can

transform the default value into an explicit user value by clicking the upper-right small icon (

| Edit fields |  |  |  |  |  |
|-------------|--|--|--|--|--|
| 390 N       |  |  |  |  |  |
|             |  |  |  |  |  |

Field with explicit user value (Value in black): The explicit user value cannot be recalculated by the

application. The user can reset the field to its default value by pressing the upper-right small icon (<sup>4</sup>).

| Edit fields | Combo fields   |
|-------------|----------------|
| 391         | ADC2_IN7 (PC1) |

 Field with error on value (Value in red): The user must review the field or reset the field to its default pressing the upper-right small icon.

| Edit fields | Combo fields |  |  |
|-------------|--------------|--|--|
| 402         | Hall Sensor  |  |  |

### Unit and legend area

This area is optional: It indicates the unit or the legend of the field, meaning the valid range.

# 3.2 New project wizard

When clicking the *New Project* button (Figure 2. ST MC workbench – GUI (Home view)), a window pops up that helps the user to define step-by-step the project configuration ().

# 3.2.1 General Info

47/

In the General Info step the user can set the following info:

- Project Name & Description
  - Insert a *Project name* (Optional field), if specified it is used as the default file name in save as....
  - Insert a Description (Optional field).
  - Select Motor Control Algorithm & Hardware
    - Selects Num. Motors usage.
    - Selects Algorithm type, such as FOC or 6-step.
    - Selects the ST Hardware type boards:
      - *Custom* if the system is composed of a control evaluation board together with a power evaluation board.
      - *Kit* if the ST board is an ST MC kit, meaning P-NUCLEO-IHM003.
      - *Inverter* if the ST board is a complete inverter board (Single board with both power and control electronics).

| New Project  |                                           |        |
|--------------|-------------------------------------------|--------|
| General Info | Project Name & Description                | ~      |
| Motors       | Project name: Insert file name            |        |
| Power        | Insert project description here           |        |
| Control      | Description.                              |        |
|              | Select Motor Control Algorithm & Hardware | $\sim$ |
|              | Num. Motors: 1 V                          |        |
|              | Algorithm: FOC V Hardware: Custom V       |        |
|              |                                           |        |
|              |                                           |        |
|              |                                           |        |
|              | < Prev Next > >> OK X C                   | Cancel |

### Figure 4. ST MC workbench – New project window

# 3.2.2 Motors

In the Motors step, the user selects the motor to use in the project. The user can select a Generic Motor or a

*Profiled Motor*. The *Profiled Motor*s are identified by an icon (Refer to the example in Figure 5). This step is not available in case the user selects as *Hardware* an ST MC kit (Refer to the example in Figure 9. ST MC workbench – New project window – Kit). The list provides a set of motors delivered with the application as well as the user motors.

| New Project      |                                                                                                    |                                                                                                    |     |                                                                                                    |
|------------------|----------------------------------------------------------------------------------------------------|----------------------------------------------------------------------------------------------------|-----|----------------------------------------------------------------------------------------------------|
| General Info     | Motor                                                                                                    |                                                                                                    |     |                                                                                                    |
| Notors           | Allen Bradley I                                                                                                    |                                                                                                    |     |                                                                                                    |
| Power<br>Control | Allen Bradley I      I-PMSM Allen Bradley TL-A220P-HJ32AN      Magnetic Struct: I-PMSM     Pole Pairs: 4     Max Speed: 5 krpm     Nominal Volume: 225 V     Nominal Current: 2.95 Apk | Profiler Info<br>PWM Frequency: 16 kHz<br>Cut-off frequency: 36 kHz<br>For cate: 1 PWM<br>Max startup speed: 2 kHz<br>Acceleration: 500 rad/s <sup>2</sup><br>Nominal Current: 2.95 Apk | 2AN | Bull Running BR2804-1700kv<br>External rotor type - 7 poles pairs brushle<br>Magnetic Struct: SM.PMSM<br>Pole Pairs: 7<br>Max Speed: 15 krpm<br>Nominal Votage: 12 V<br>Nominal Current: 1.2 Apk |
|                  | GimBal GBM2804H-100T<br>IPower GBM2804H-100T Brushless Gimb<br>Magnetic Struct: SM-PMSM<br>Pole Pairs: 7<br>Max Speed: 1:57 kpm<br>Nominal Voltage: 14.8 V<br>Nominal Current: 5 Apk   | Generic High voltage > 50<br>Motor high voltage<br>Magnetic Struct: SM-PMSM<br>Pole Pairs: 4<br>Max Speed: 4 rpm<br>Nominal Voltage: 320 V<br>Nominal Current: 4 Apk                    | V   | Generic Low voltage <= 50V<br>Motor low voltage<br>Magnetic Struct: SM-PMSM<br>Pole Pairs: 2<br>Max Speed: 4 krpm<br>Nominal Voltage: 24 V<br>Nominal Current: 1.8 Apk                           |
|                  | Shinano LA052-080E3NL1                                                                                                    |                                                                                                    |     |                                                                                                    |

### Figure 5. ST MC workbench – New project window – Motors

## 3.2.3 Power board

In the *Power* step, a list of available power boards is shown. The power boards are sorted by compatibility with the previously selected motor supply. A yellow warning triangle is shown if the board output power supply is not properly compatible with the motor.

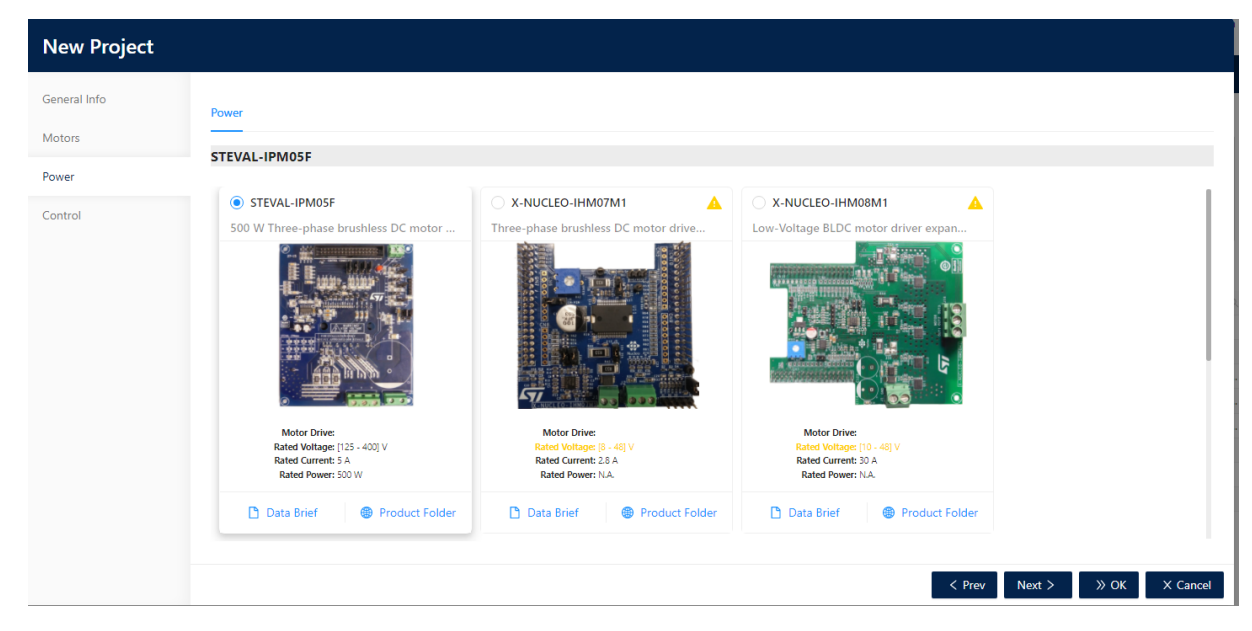

### Figure 6. ST MC workbench – New project window – Power

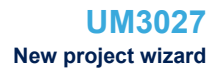

### 3.2.4 Control board

47/

In the *Control* step, a list of supported control boards is proposed. The list is sorted by compatibility with the selected power. An extra *Bridge* step is shown if the connectors for power and control are not compatible and require an adapter board.

| New Project  |                                                                     |                                                                        |                                                                     |                       |
|--------------|---------------------------------------------------------------------|------------------------------------------------------------------------|---------------------------------------------------------------------|-----------------------|
| General Info | NUCLEO-F072RB                                                       |                                                                        |                                                                     |                       |
| Motors       | NUCLEO-F072RB                                                       | NUCLEO-F446RE                                                          | NUCLEO-G071RB                                                       |                       |
| Power        | STM32 Nucleo-64 development board wi                                | STM32 Nucleo-64 development board wi                                   | STM32 Nucleo-64 development board wi                                |                       |
| Control      | MCU: STM32F072REX<br>Cock Frequency: 48 MH:<br>Cock Sources crystal | MCL: STM32F46REX<br>Clock Frequency 150 MFL<br>Clock Frequency 150 MFL | MCI: STM32G071891<br>Clock frequency 64 MH<br>Clock frequency 64 MH |                       |
|              | 🗅 Data Brief 🔀 Product Folder                                       | 🗅 Data Brief 🔀 Product Folder                                          | 🗅 Data Brief 📵 Product Folder                                       |                       |
|              |                                                                     |                                                                        | < Prev                                                              | Next > >> OK X Cancel |

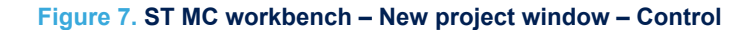

# 3.2.5

# Bridge

In the *Bridge* step, a list of available adapters is shown to be selected. The bridge selection allows the usage of boards (power and control) that are not directly connectable because they have different connectors, such as ST morpho or motor-control connectors.

| New Project  |                                                         |
|--------------|---------------------------------------------------------|
| General Info | Bridge                                                  |
| Motors       | <br>X-NUCLEO-IHM09M1                                    |
| Power        |                                                         |
| Control      | X-NUCLEO-IHM09M1 Motor control connector expansion boar |
| Bridge       |                                                         |
|              | < Prev Next > » OK X Cancel                             |

### Figure 8. ST MC workbench – New project window – Bridge

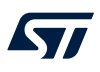

## 3.2.6 Kit

The *Kit* step allows the selection of available supported kits. A kit is composed of a control board, a power board, and a motor.

| Figure 9. ST MC workbench - | <ul> <li>New p</li> </ul> | project | window | – Kit |
|-----------------------------|---------------------------|---------|--------|-------|
|-----------------------------|---------------------------|---------|--------|-------|

| New Project  |                                                                                                    |
|--------------|----------------------------------------------------------------------------------------------------|
| General Info | P-NUCLEO-IHM03                                                                                                    |
| Kit          | P-NUCLEO-IHM03 STM32 Nucleo Pack FOC and 6-step cont Output: NUCLEO-GASTR8 Prevent: NUCLEO-GASTR8 Prevent: NUCLEO-HHIGH3 Prevent: NUCLEO-HHIGH3 Prevent: State For the state of the state of th |
|              | < Prev Next > WoK X Cancel                                                                                                    |

## 3.2.7 Inverter

The *Inverter* step allows the selection of available inverters. The inverter is a complete board, meaning a single board with both power and control parts.

| New Project  |                                                                                                    |
|--------------|----------------------------------------------------------------------------------------------------|
| General Info | B-G431B-ESC1                                                                                                    |
| Motors       | B-G431B-ESC1                                                                                                    |
| Inverter     | Discovery kit with STM32G431CB MCU                                                                                                    |
|              | Image: Construction of the second of the second of the |
|              | < Prev Next > » OK X Cancel                                                                                                    |

### Figure 10. ST MC workbench – New project window – Inverter

## **3.2.8** Creating the project

At the end of the new project wizard, the user can click on the *OK* button to create the project. All hardware must be explicitly selected by the user and depends on the hardware type field.

A post-selection procedure is executed to check if the configuration allows the creation of the project. If the user selection is not valid a dialog pops up to inform the user that the choices do not allow the project creation and ask to refine them (Figure 11).

### Figure 11. ST MC workbench – New project creation error

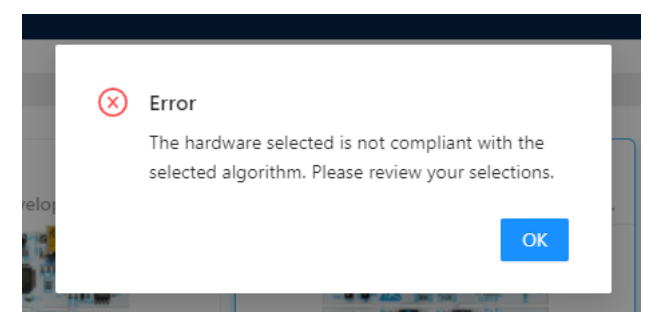

Otherwise, the user selection is valid, a motorcontrol project is created, and the project view (Figure 12) is shown with all the information that depends on the selected boards and motor.

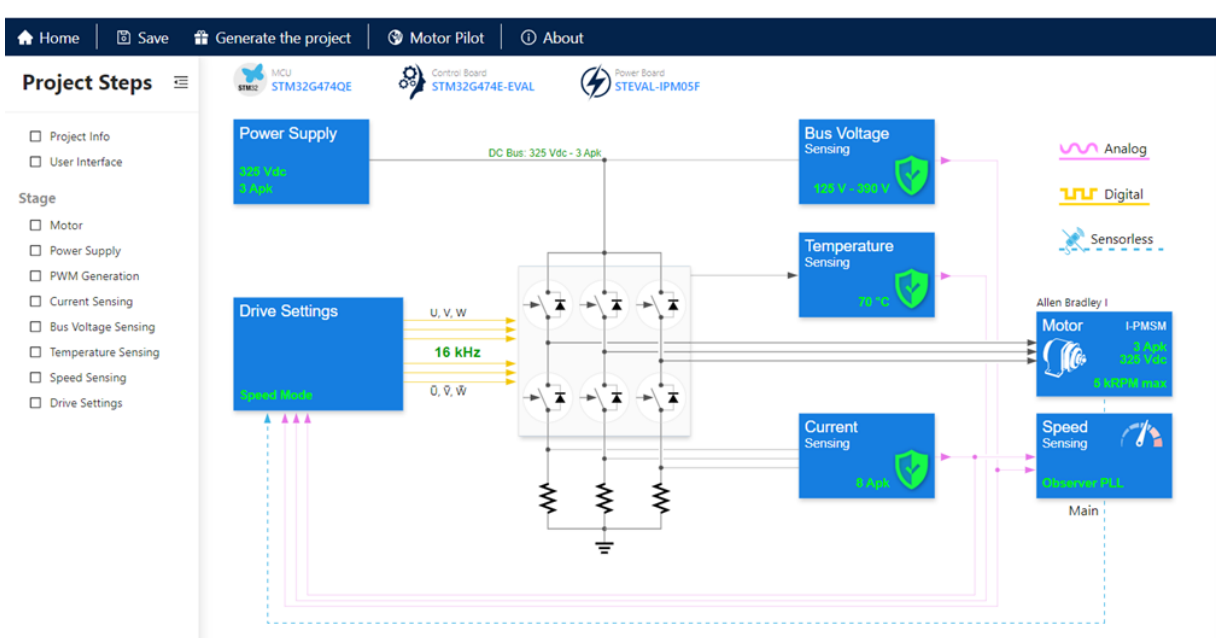

## Figure 12. ST MC workbench – Project view

# 3.3 Loading an existing project

When clicking the *Load Project* button (Figure 2. ST MC workbench – GUI (Home view)), a system dialog window appears and the user can select the project file (.stwb6) to load. The loaded project appears in the *Project view* (Figure 12) where the user can refine it.

#### 3.4 **Project view**

51

The project view is composed by:

- The toolbar area
- The hardware area info
- The Project Steps area to select the hardware part to parametrize:
  - The motor,
  - The power supply, \_
  - The PWM generation, \_
  - And other parameters.
- The hardware configuration details area. This is used to fine-tune the selected hardware functionality and view all the main info and protection at a first glance.

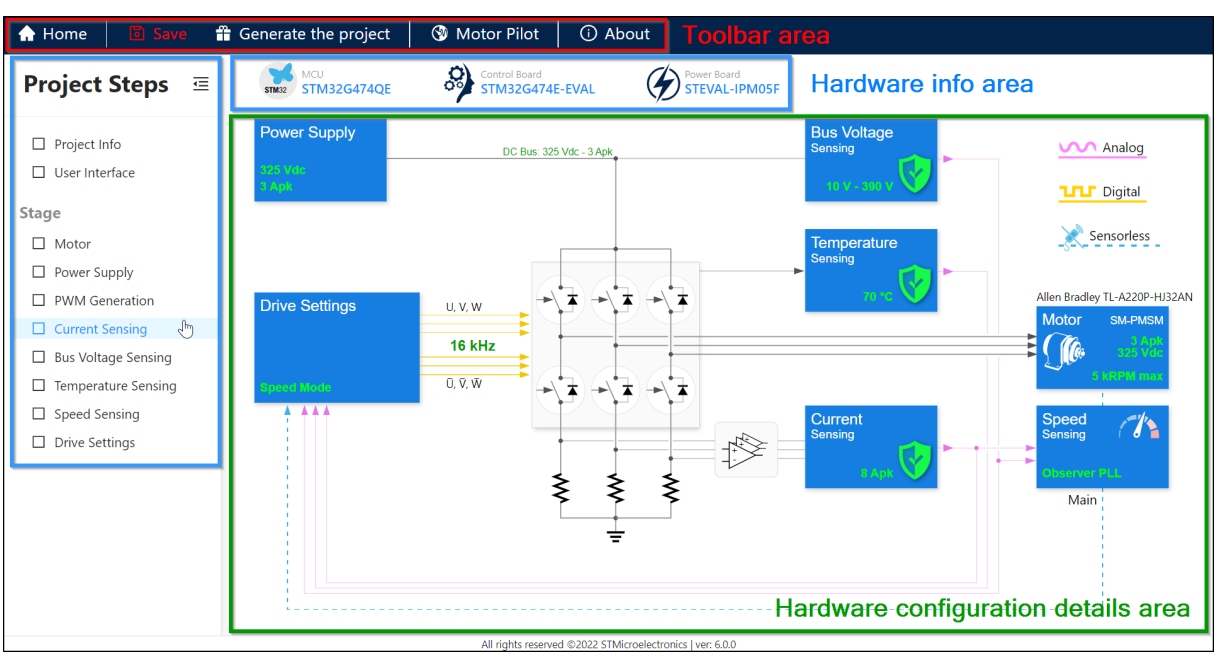

# Figure 13. ST MC workbench – Project view (Global view)

#### 3.4.1 **Toolbar area**

The toolbar area is useful to control application navigation, project saving, and generation.

#### 3.4.1.1 Home

Clicking A Home provides the user with an easy way to close the current project and come back to the home view (Figure 2. ST MC workbench - GUI (Home view)). When not already saved, a confirmation window pops up (Figure 14) asking the user to save the current project or not, as well as to cancel the action, then go back to the hardware configuration window (Figure 13).

## Figure 14. ST MC workbench – Close project confirmation window

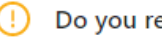

Do you really want to close the current Project?

There are unsaved data that will be lost if you click yes

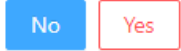

# 3.4.1.2 Save Click Save to open the Save menu.

57/

## Figure 15. ST MC workbench – Save menu

🔹 MC Workbench - \*UNTITLED

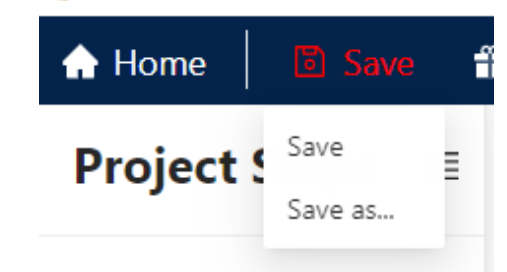

- Save: Saves the user's current project. When not already saved, a file manager window pops up to save the user's current project as a new one (Figure 16).
- Save as...: Saves the user project as a new file. A file manager window pops up to save the user project as a new one (Figure 16).

| 🚸 Save Project                                                                      |                                  |                  |                  |          | × |
|-------------------------------------------------------------------------------------|----------------------------------|------------------|------------------|----------|---|
| $\leftarrow$ $\rightarrow$ $\checkmark$ $\uparrow$ $\square$ $\rightarrow$ User for | older > .st_workbench > projects | ~                | ට 🔎 Search p     | projects |   |
| Organize 🔻 New folder                                                               |                                  |                  |                  |          | ? |
| > 📌 Quick access                                                                    | Name                             | Date modified    | Туре             | Size     |   |
| > Desktop                                                                           | ST B-G431B-ESC1.stwb6            | 3/9/2022 9:09 AM | "ST MotorControl | 25 KB    |   |
|                                                                                     |                                  |                  |                  |          |   |
|                                                                                     |                                  |                  |                  |          |   |
|                                                                                     |                                  |                  |                  |          |   |
|                                                                                     |                                  |                  |                  |          |   |
|                                                                                     |                                  |                  |                  |          |   |
|                                                                                     |                                  |                  |                  |          |   |
|                                                                                     |                                  |                  |                  |          |   |
| File name: B-G431B-ESC1.                                                            | stwb6                            |                  |                  |          | ~ |
| Save as type: Project files (*.s                                                    | twb6)                            |                  |                  |          | ~ |
|                                                                                     | •                                |                  |                  |          |   |
| ∧ Hide Folders                                                                      |                                  |                  | Save             | Cancel   |   |

## Figure 16. ST MC workbench – Project save as window

### 3.4.1.3 Generate the project

Clicking **Generate the project** generates the user application project files. If the project file is not already saved, an information window pops up to indicate that this project needs to be saved before to generate. Use the *Save & Generate* button to save and generate.

### Figure 17. ST MC workbench – Save and generate

| Generate the project | The project must be saved before starting generation |
|----------------------|------------------------------------------------------|
|                      | Save & Generate                                      |

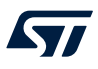

A window pops up (Figure 18) to allow the user to select the target toolchain, firmware package version, drive type, and generate the motor-control firmware application throw the selected STM32CubeMX.

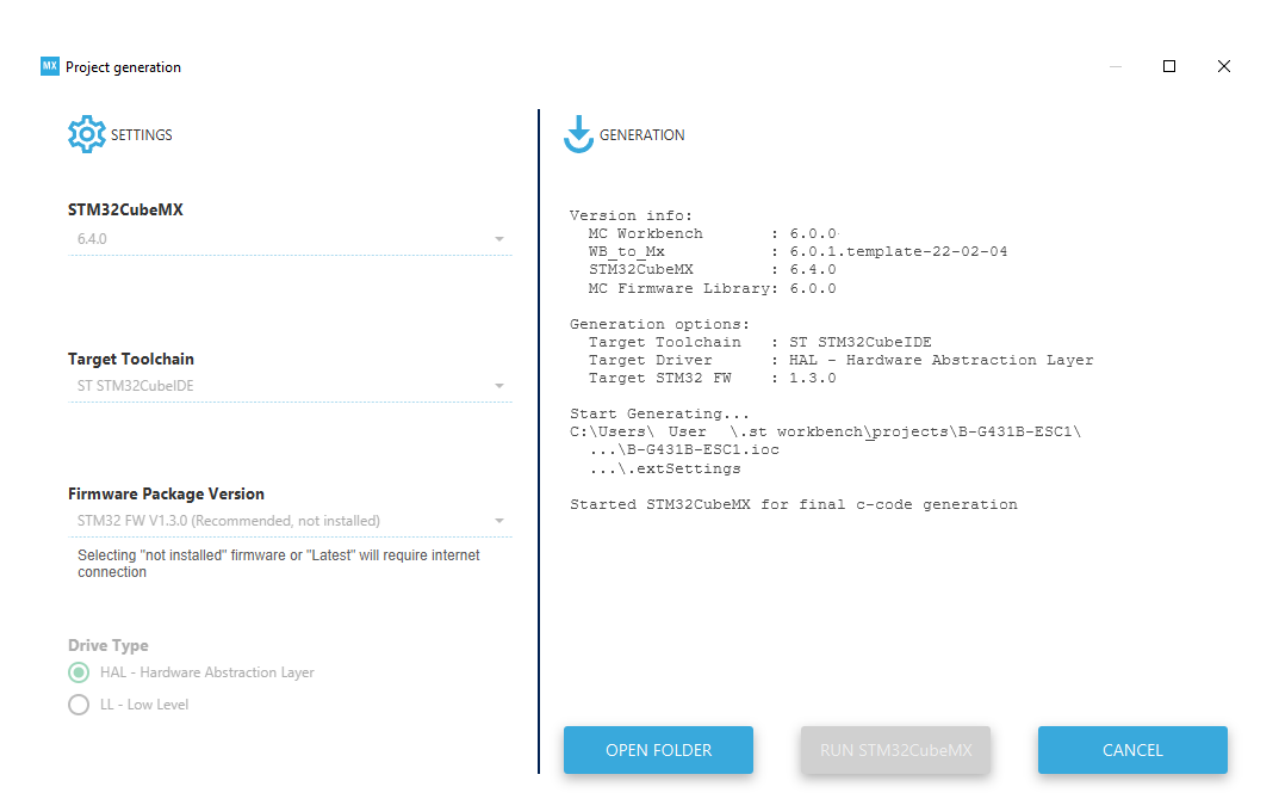

### Figure 18. ST MC workbench – Project generation

### 3.4.1.4 Motor Pilot

Clicking the *Motor Pilot* toolbar button launches the motor pilot application.

### 3.4.1.5 About

Clicking the About menu opens a window showing some application information and useful links.

| Figure 19 | . ST | MC | workbench - | About |
|-----------|------|----|-------------|-------|
|-----------|------|----|-------------|-------|

| ① About                                           |               |                |
|---------------------------------------------------|---------------|----------------|
| About                                             |               |                |
| <b>Wotor</b>                                      | Control       | WorkBench      |
| Version: 6.0.0<br>All rights reserved ©2022 STMic | roelectronics |                |
| Documentation                                     | 🕮 Wiki        | Product Folder |
|                                                   |               |                |

# 3.4.2 Hardware information area

Hardware information for the current project is presented in this area.

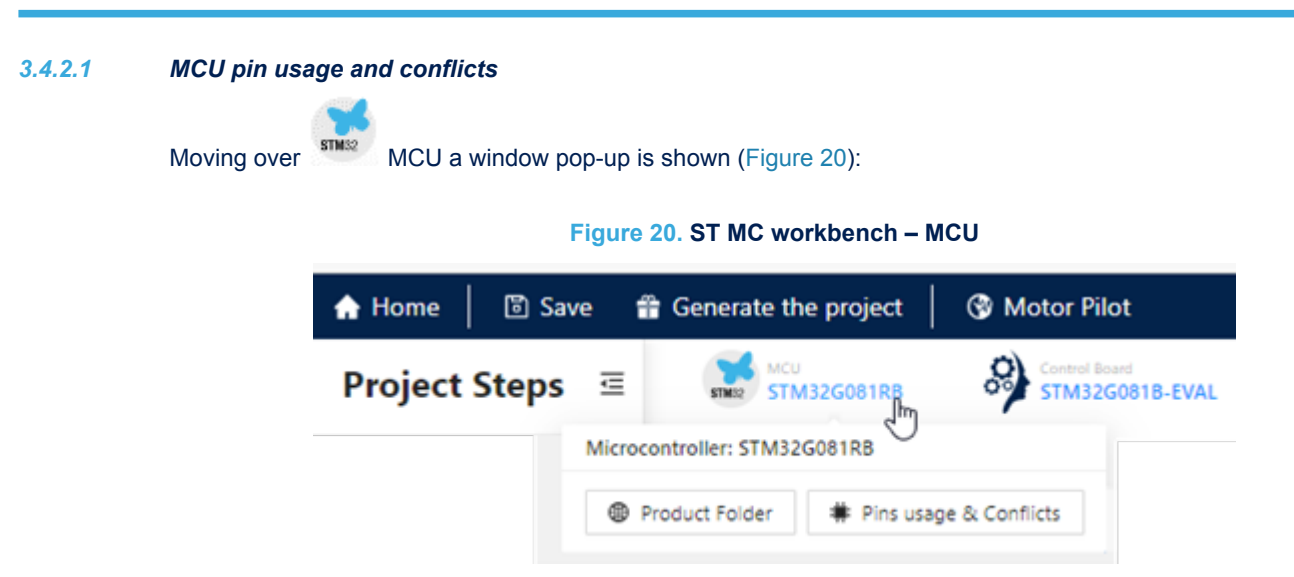

- Product Folder: Clicking it opens the product folder page for the MCU selected.
- *Pin usage & Conflicts*: To control the pin assignment of the MCU and receive feedback about the pin conflicts (Figure 21).

# Figure 21. ST MC workbench – Pin usage & Conflicts

# Pins usage & Conflicts

| Conflicts $\Leftrightarrow$ | IP \$  | Channel 🍦 | Pin \$ | Signal name     |
|-----------------------------|--------|-----------|--------|-----------------|
|                             | USART3 | ТХ        | PC10   | UART_TX         |
|                             | USART3 | RX        | PC11   | UART_RX         |
|                             | ADC1   | IN1       | PA1    | VBUS            |
|                             | ADC1   | IN3       | PA3    | TEMPERATURE_NTC |
|                             | TIM1   | CH1       | PA8    | PWM_CHU_H       |
|                             | TIM1   | CH2       | PA9    | PWM_CHV_H       |
|                             | TIM1   | CH3       | PA10   | PWM_CHW_H       |
|                             | TIM1   | CH1N      | PD2    | PWM_CHU_L       |
|                             | TIM1   | CH2N      | PD3    | PWM_CHV_L       |
|                             | TIM1   | CH3N      | PD4    | PWM_CHW_L       |
|                             | ADC1   | IN2       | PA2    | CURRENT_AMPL_U  |
|                             | ADC1   | INб       | PA6    | CURRENT_AMPL_V  |
|                             | ADC1   | IN11      | PB10   | CURRENT_AMPL_W  |
|                             | TIM1   | ВК        | PB12   | OC_TRIGGER      |

51

# 3.4.2.2 Control Board

57

~)

Moving over *Control Board* a window pops up to give general information about the control board selected and it shows:

- Data Brief folder: Clicking it opens the relative data brief.
- Product Folder: Clicking it opens the relative product folder page.

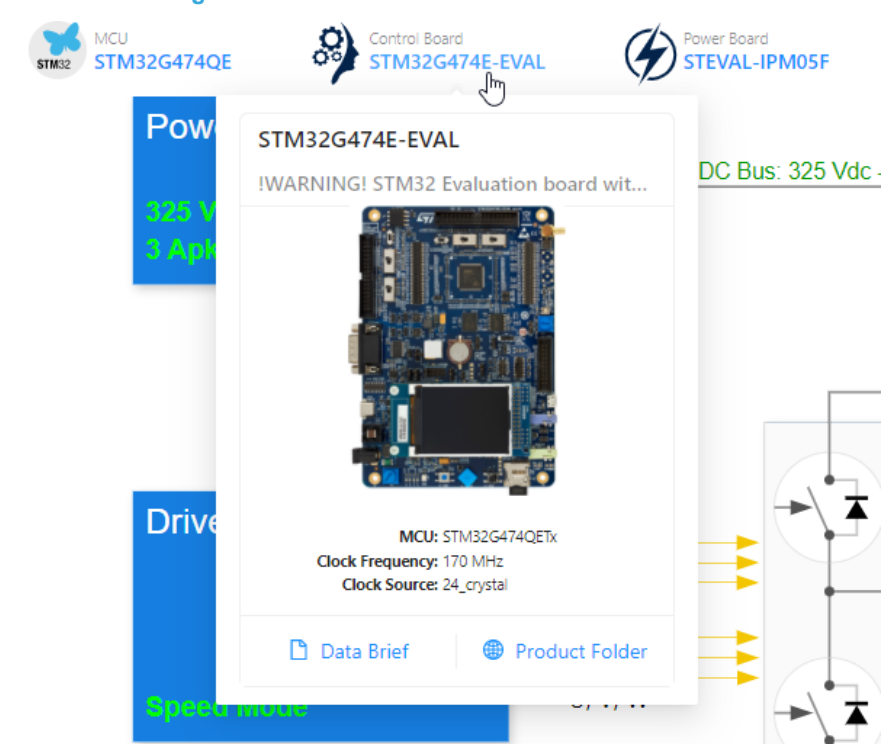

## Figure 22. ST MC workbench – Control board

#### 3.4.2.3 Power board

Moving over

Power Board, a window pops up, gives general information about the selected power board, and shows:

- Data Brief folder: Clicking it opens the relative data brief page.
- Product Folder: Clicking it opens the relative product folder page.

### Figure 23. ST MC workbench – Power board

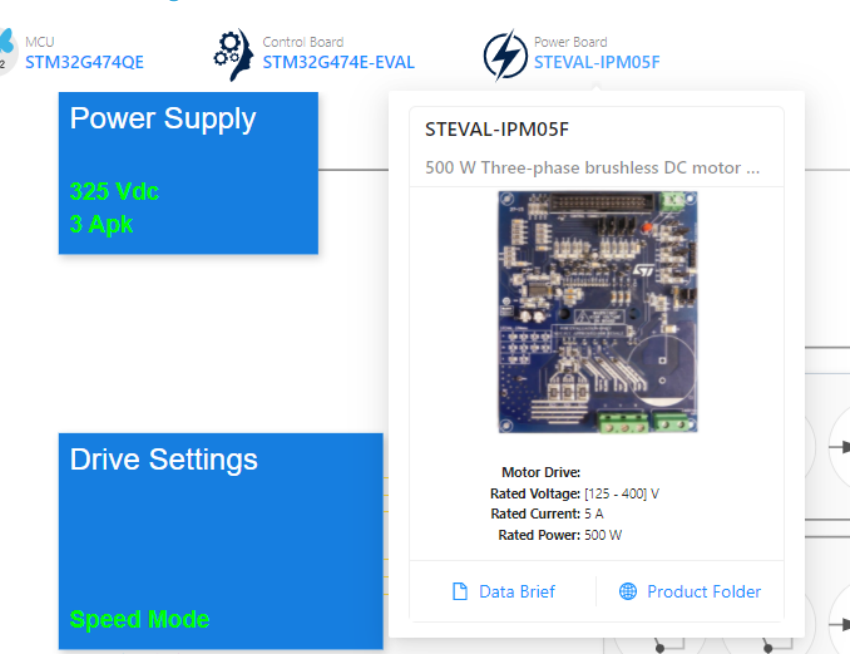

#### 3.4.3 Project steps and hardware configuration details

All the hardware configurations alternatives depend on the hardware selected and are accessible from the wizard steps. The wizard steps are available from the left application pane (Project Steps area) as well as from the hardware configuration details area (main project view) by clicking the boxes. The information shown in the schematic is aligned with the wizard steps choices.

#### 3.5 **Project wizard**

The project wizard is accessible from the left pane items or the relative main schematic view. Clicking one of these items displays the full wizard pops up and the relative step. The wizard is customized depending on the selected algorithm and in any case all the steps are available, and the user can move over all of them. The project wizard is the smart way to customize and configure the motor-control application for the hardware selected. Each wizard step contains several checks and info that help the user to make the right configurations. In case of errors, the wizard does not allow the project update and asks the user to fix the errors before applying the changes. In any case, if there are errors, the firmware project generation is not allowed.

The step sequence on the wizard has a special meaning: the values of a field on a step can depend only on fields on previous steps (and not for the forward steps). The field sequence dependency is also followed inside each step: it is from top to bottom and from left to right.

# 3.5.1 Product Info

This is a common step where the user can set the project description, to better identify the project, specifying project characteristics and extra-user information. The project description is also visible as a small pop-up icon in the recent project list (Area 2 in Figure 2. ST MC workbench – GUI (Home view)).

| FOC Wizard          |                                             |    |
|---------------------|---------------------------------------------|----|
| Project Info        | Project                                     |    |
| User Interface      | Insert project description here             |    |
| Stage               | Description:                                | ,  |
| Motor               | Details                                     |    |
| Power Supply        | Algorithm: FOC                              |    |
| PWM Generation      | Type: CUSTOM                                |    |
| Current Sensing     | Control Board: STM32G474E-EVAL              |    |
| Bus Voltage Sensing | Mcu: STM32G474QE Power Board: STEVAL-IPM05F |    |
| Temperature Sensing | Motor: I-PMSM Allen Bradley                 |    |
| Speed Sensing       |                                             |    |
| Drive Settings      | < Prev Next > Work X Cance                  | el |

### Figure 24. ST MC workbench – Project Info

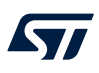

## 3.5.2 User Interface

This is a common step where the user can configure the *Start and Stop button* and the *Motor Control Protocol* (*MCP*), if these features are available for the selected hardware.

| Figure 25. | ST MC workbench – | User interface |
|------------|-------------------|----------------|
|------------|-------------------|----------------|

| FOC Wizard          |                                                  |             |
|---------------------|--------------------------------------------------|-------------|
| Project Info        | On Start/Stop on Control board                   |             |
| User Interface      | No. 2013                                         |             |
| Stage               | Trigger edge: Falling Edge                       |             |
| Motor               | Internal pull up/down: No Pull up - No Pull down |             |
| Power Supply        | Motor Control Protocol                           | ~           |
| PWM Generation      |                                                  |             |
| Current Sensing     | Over USARI A                                     |             |
| Bus Voltage Sensing | Peripheral: USART2 V TX (PA2) - RX (PA3)         |             |
| Temperature Sensing | Baudrate: 1843200 V                              |             |
| Speed Sensing       | 🔽 Data Log                                       |             |
| Drive Settings      | Max Signals to plot: 10 $\checkmark$             |             |
|                     | Buffer Size: 2048 V                              |             |
|                     | Shared Buffer Size                               |             |
|                     | Buffer Size: 128 V                               |             |
|                     |                                                  |             |
|                     |                                                  |             |
|                     |                                                  |             |
|                     |                                                  |             |
|                     | < Prev Next > >> OK                              | imes Cancel |

The user can change only the configurations that are available for the specific selected hardware. In the case shown in Figure 25, the Start/Stop is available only on the PC13 pin. If the hardware selected allows more possibilities a combo is available to allow the user to select the right pin to use. The Start/Stop feature can be disabled if the user does not want to use it.

# 3.5.3 Motor

This step is relative to the motor parameters. The default values are loaded from the selected motor during the creation of the project (Figure 5. ST MC workbench – New project window – Motors). The user can modify each motor parameter (Figure 26) and activate and configure the Hall sensor or quadrature encoder for the used motor (Figure 27).

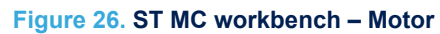

| FOC Wizard          |                               |                   |                              |
|---------------------|-------------------------------|-------------------|------------------------------|
| Project Info        | Motor parameters              |                   | V                            |
| User Interface      | Motor magnetic structure: S   | M-PMSM 🗸          |                              |
| Stage               | Pole Pairs:                   | 7                 |                              |
| Motor               | Electrical parameters         |                   | V                            |
| Power Supply        | Max current:                  | 0.15              | Apk                          |
| PWM Generation      | Power board maximum rated cu  | rrent: 2.1 Apk    |                              |
| Current Sensing     | Max DC Voltage:               | . 12              | v                            |
| Bus Voltage Sensing | Power board supported voltage | range: (7 - 45 Vd | c)                           |
| Tananantuna Canaina | Rs:                           | 5.29              | Ω                            |
| remperature sensing | Ls:                           | 1.058             | mH                           |
| Speed Sensing       | B-Emf constant:               | 4.964             | Vrms/kRPM                    |
| Drive Settings      |                               |                   |                              |
|                     | Mechanical parameters         |                   | ×                            |
|                     | Inertia:                      | 0.291             | µN·m·s²                      |
|                     | Friction:                     | 0.937             | μN·m·s                       |
|                     | Max. Application Speed:       | 1572              | rpm                          |
|                     | Off Hall Effect               |                   |                              |
|                     |                               |                   |                              |
|                     | Off Quadrature Encoder        |                   |                              |
|                     |                               |                   |                              |
|                     |                               |                   |                              |
|                     |                               |                   | < Prev Next > >> OK × Cancel |
| Figure              | 27 ST MC workbonch Motor      |                   | at Quadratura anacdar        |
| rigure 2            |                               |                   | Li – Quaurature encouer      |
|                     | On Hall Effect                |                   |                              |

| Sensors displacement:       | 120 ~ |  |
|-----------------------------|-------|--|
| Placement electrical angle: | 300   |  |
| On O Quadrature Encoder     |       |  |
|                             |       |  |

Has index pin (Ch Z)

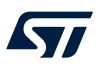

# 3.5.4 Power Supply

In this step, the *Max. application Current* and the *Bus Voltage* levels that are used by the application can be set. The values in this step must be the ones provided by the power supply and must be compatible with the power board and motor.

| Figure 28 | ST MC | workbench - | Power | suppl | у |
|-----------|-------|-------------|-------|-------|---|
|-----------|-------|-------------|-------|-------|---|

| FOC Wizard          |                                                                                                    |
|---------------------|----------------------------------------------------------------------------------------------------|
| Project Info        | Provide here below the Max Current and the Bus Voltage levels that will be used by this application.<br>Please note that these values have to be provided by your Power Supply and they have to be compatible with both PowerBoard and Motor |
| User Interface      | Max. application Current: 2.12 A Up to 2.12 A                                                                                                    |
| Stage               | Bus Voltage:         14.8         V         from 7 V to 14.8 V                                                                                                    |
| Motor               | Power board Info: Motor Info:                                                                                                    |
| Power Supply        | Maximum rated current: 2.12 Apk   Max current: 5 Apk                                                                                                    |
| PWM Generation      | <ul> <li>Supported voltage range: (7 - 45) Vdc</li> <li>Max DC Voltage: 14.8 Vdc</li> </ul>                                                                                                    |
| Current Sensing     |                                                                                                    |
| Bus Voltage Sensing |                                                                                                    |
| Temperature Sensing |                                                                                                    |
| Speed Sensing       |                                                                                                    |
| Drive Settings      | < Prev Next > >> OK × Cancel                                                                                                    |

# 3.5.5 PWM Generation

In this step, the user can select the PWM driving topology available for the selected hardware, PWM frequency, modulation flags, and the MCU pin configuration for the topology used. For different driving topologies, different configurations are available.

57

# 3.5.5.1 High and low side topology

Figure 29 shows the step for high and low side driving topology.

| Figure 29. ST MC workbench | - PWM | Generation | - High | and I | ow | side |
|----------------------------|-------|------------|--------|-------|----|------|
|----------------------------|-------|------------|--------|-------|----|------|

| FOC Wizard          |                           |                                   |
|---------------------|---------------------------|-----------------------------------|
| Project Info        | Config                    | ~                                 |
| User Interface      |                           |                                   |
|                     | PWM Frequency:            | 20000 Hz from 2 kHz to 50 kHz     |
| Stage               | Driving topology:         | : U, V, W, Uneg, Vneg, Wneg       |
| Motor               | SW dead-time:             | 850 ns from 700 ns to 1000 ns     |
| Power Supply        | PWM idle state low side:  | Turn off 🗸 🗸                      |
| PWM Generation      | PWM idle state high side: | Turn off V                        |
| Current Sensing     | dead-time:                | : 1000 ns                         |
| Bus Voltage Sensing | Modulation flags:         | Over modulation Discontinuous PWM |
|                     | MCII nin manning          | ×                                 |
| Temperature Sensing | mee pin mapping           |                                   |
| Speed Sensing       | Timer:                    | : TIM1                            |
| Drive Settings      | Ch. U:                    | : PA8                             |
|                     | Ch. V:                    | PA9                               |
|                     | Ch. W:                    | PA10                              |
|                     | Active Polarity:          | Active high                       |
|                     | Ch. U neg:                | PA7                               |
|                     | Ch. V neg:                | PBO                               |
|                     | Ch. W neg:                | PB1                               |
|                     | Active Polarity:          | : Active low                      |
|                     |                           |                                   |
|                     |                           |                                   |
|                     |                           | < Prev Next > >> OK X Cancel      |

57

# 3.5.5.2 High side and three-enable topology

Figure 30 shows the step for the high side and three-enables driving topology.

### Figure 30. ST MC workbench – PWM generation – High side and three enables

| FOC Wizard          |                            |                                   |        |        |      |             |
|---------------------|----------------------------|-----------------------------------|--------|--------|------|-------------|
| Project Info        | Config                     |                                   |        |        |      | ~           |
| User Interface      | PWM Frequency:             | 30000 Hz from 2 kHz to 50 kHz     |        |        |      |             |
| Stage               | Driving topology:          | U, V, W, enU, enV, enW            |        |        |      |             |
| Motor               | dead-time:                 | 550 ns                            |        |        |      |             |
| Power Supply        | Modulation flags:          | Over modulation Discontinuous PWM |        |        |      |             |
| PWM Generation      | MCU pin mapping            |                                   |        |        |      | ~           |
| Current Sensing     | Timer:                     | TIM1                              |        |        |      |             |
| Bus Voltage Sensing | Ch. U:                     | PA8                               |        |        |      |             |
| Temperature Sensing | Ch. V:                     | PA9                               |        |        |      |             |
| Speed Sensing       | Cn. W:<br>Active Polarity: | Active high                       |        |        |      |             |
| Drive Settings      | Enable Ch. U:              | GPIO_Output (PB13) ∨              |        |        |      |             |
|                     | Enable Ch. V:              | GPIO_Output (PB14) 🗸              |        |        |      |             |
|                     | Enable Ch. W:              | GPIO_Output (PB15) ∨              |        |        |      |             |
|                     | Active Polarity:           | Active high                       |        |        |      |             |
|                     |                            |                                   | < Prev | Next > | » ок | imes Cancel |

# 3.5.6 Current Sensing

In this step, the user can select the available current reading topology and amplification (Figure 31). Depending on topology, amplification, and gain, the user is prompted with the relative fields to set and MCU Pin for that configuration, a schema shows the configuration graphically selected. The information on the step depends also on the selected algorithm (FOC or 6-step).

57

## 3.5.6.1 FOC 3-shunt external amplification

In this Current Sensing topology, the user can set the regulator execution time, T-Rise, and T-Noise. The current amplification in this case is done on the power board. Figure 31 shows the configuration.

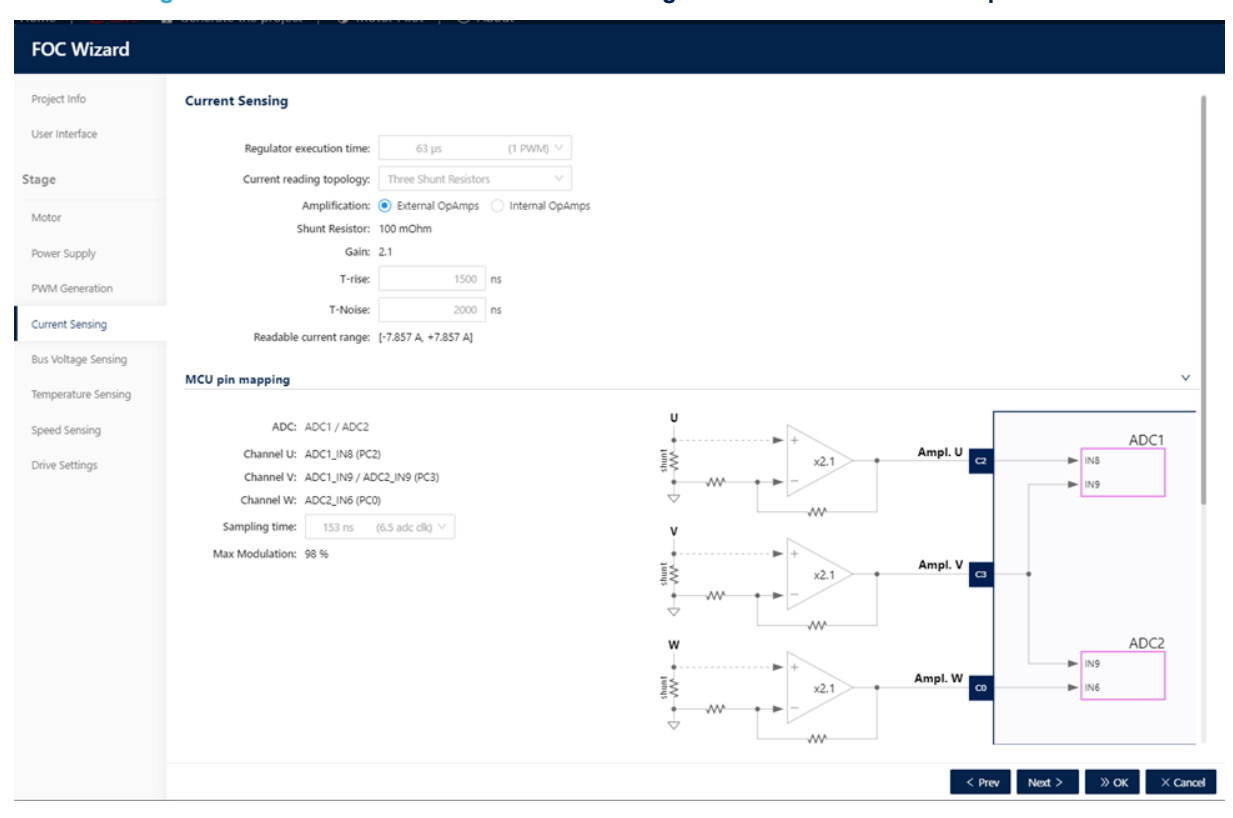

### Figure 31. ST MC workbench – Current sensing – FOC 3-shunt external amplification

### 3.5.6.2 FOC 3-shunt internal amplification - Internal Gain

In this Current Sensing topology, the user can set the regulator execution time, the internal PGA gain factor, the T-Rise and T-Noise. In this case, the current amplification is done using an internal MCU operational amplifier. Figure 32 shows the configuration.

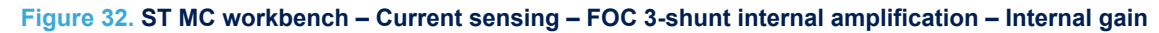

| FOC Wizard          |                                                                                                    |
|---------------------|----------------------------------------------------------------------------------------------------|
| Project Info        | Current Sensing                                                                                                    |
| User Interface      | Regulator execution time: 63 µs (1 PWM) ∨                                                                                                    |
| Stage               | Current reading topology: Three Shunt Resistors                                                                                                    |
| Motor               | Amplification: O External OpAmps                                                                                                    |
| Power Supply        | Gain type: Internal PGA V                                                                                                    |
| PWM Generation      | Sensing Type: Single Ended                                                                                                    |
| Current Sensing     |                                                                                                    |
| Bus Voltage Sensing | T-rise: 2550 ns                                                                                                    |
| Temperature Sensing | T-Noise: 2000 ns                                                                                                    |
| Sneed Sensing       | Readable current range: [-4.72 A, 4.71 A] - ± 4.71 A                                                                                                    |
| Drive Setting       | MCU pin mapping                                                                                                    |
|                     | OpAmp       OPAMP1 / OPAMP2         Channel IV:       OPAMP1 / VINP / OPAMP2 / VINP (PA7)         Channel W:       OPAMP2 / VINP / OPAMP2 / VINP (PA7)         Channel W:       OPAMP2 / VINP / OPAMP2 / VINP (PA7)         ADC:       ADC1 / ADC2         OpAmp2 Out:       ADC1 / ADC2         OpAmp2 Out:       ADC1 / ADC2         OpAmp2 Out:       ADC2 / IN3 (PA6)         Sampling time:       153 rs:         (65 adc clit) v         Max Modulation:       96 % |
|                     | On Over Current Protection                                                                                                    |
|                     | < Prev Next > Next > Work > Cancel                                                                                                    |

57

### 3.5.6.3 FOC 3-shunt internal amplification - External gain

In this current-sensing topology, the user can set the regulator execution time, and the T-Rise and T-Noise. In this case, the current amplification is done using an internal MCU operational amplifier. The gain depends on the gain net in the control board. Figure 33 shows the configuration.

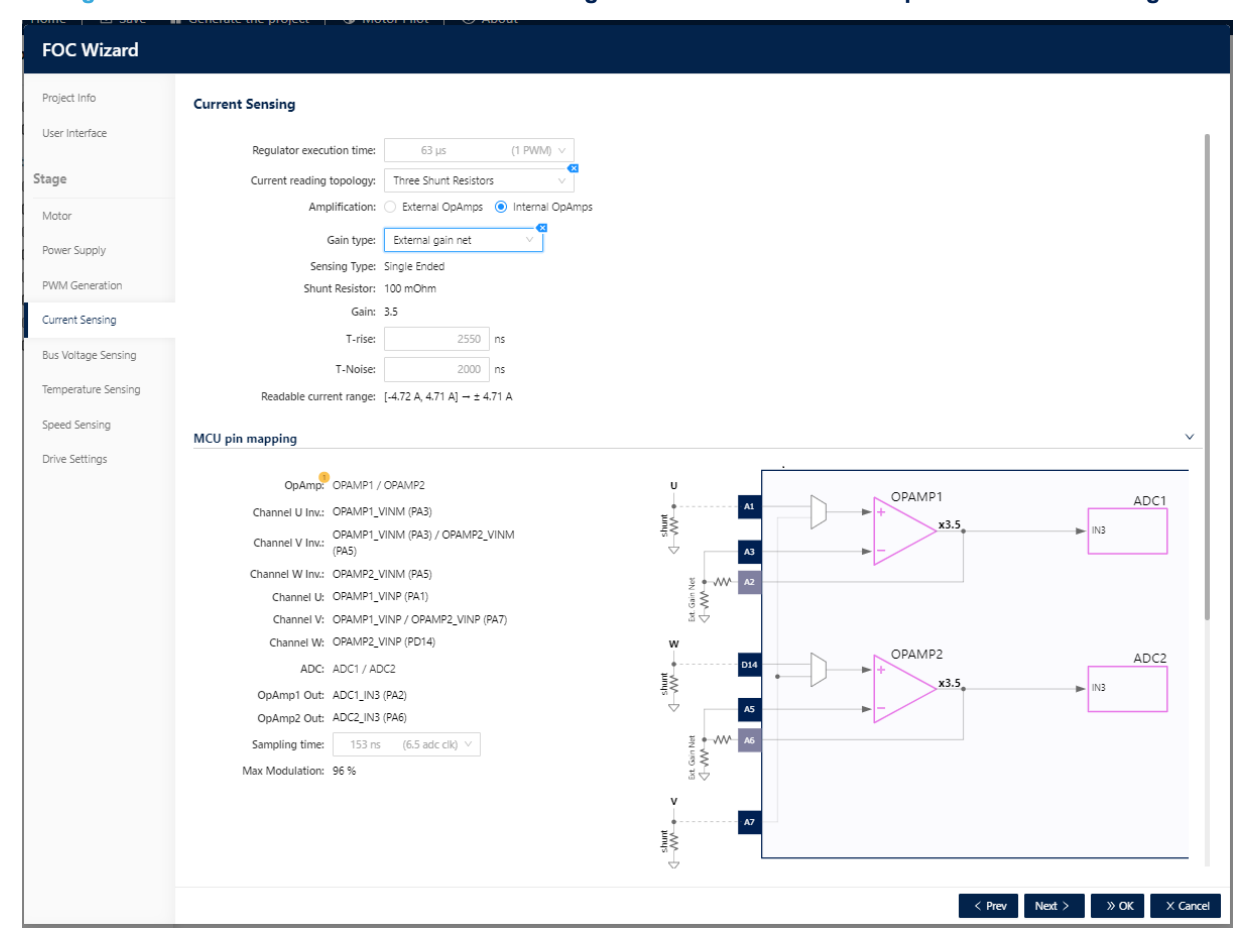

Figure 33. ST MC workbench – Current sensing – FOC 3-shunt internal amplification – External gain

### 3.5.6.4 6-step current mode

This is only available for the 6-step algorithm and the user can enable or disable the current mode. The current mode can be enabled only if the feature is available for the selected hardware (Figure 34). By default, the current mode is disabled (Figure 35).

| 6-Step Wizard                  |                                                   |
|--------------------------------|---------------------------------------------------|
| Project Info<br>User Interface | Current Sensing                                   |
| Stage                          | On O Current Mode                                 |
| Motor                          | Current reading topology: Single Shunt Resistor   |
| Power Supply                   | Amplification: External OpAmps                    |
| PWM Generation                 | Gain: 3                                           |
| Current Sensing                | Readable current range: [0. 5 A]                  |
| Bus Voltage Sensing            | MCU pin mapping                                   |
| Temperature Sensing            | PWM Frequency: 60000 from 10 kHz to 100 kHz       |
| Speed Sensing                  | Current Reference: TIM3_CH1 (PB4)                 |
| Drive Settings                 | ETR: TIM1_ETR (PA12) Signal polarity: Active high |
|                                | TIM1                                              |
|                                | TIM3<br>CH1                                       |
|                                | < Prev Next > >> OK × Cancel                      |

## Figure 34. ST MC workbench – 6-step – Current mode

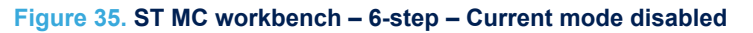

| 6-Step Wizard  |                             |
|----------------|-----------------------------|
| Project Info   | Current Sensing             |
| User Interface |                             |
| Stage          | Current Mode                |
| Motor          |                             |
| Power Supply   | < Prev Next > > OK × Cancel |

# 3.5.6.5 Over-current protection

57

From the Current Sensing step, the user can enable and configure also the over-current protection (OCP) shown in Figure 36 the settings depend on the available OCP mode for the selected hardware. A *generic* schema will show the hardware connections between signals and the MCU.

| FOC Wizard                     |                                                                  |                             |
|--------------------------------|------------------------------------------------------------------|-----------------------------|
| Project Info<br>User Interface | Conc Over Current Protection                                     |                             |
| Stage                          | OCP Mode: External Comparators Digital Filter Duration: 47.06 ns | U N                         |
| Motor                          | Threshold: 8 A                                                   |                             |
| Power Supply                   | Signal polarity: Active low                                      |                             |
| PWM Generation                 | Timer: Timi Lekink2 (PE14)                                       | V TIM1                      |
| Current Sensing                |                                                                  |                             |
| Bus Voltage Sensing            |                                                                  |                             |
| Temperature Sensing            |                                                                  |                             |
| Speed Sensing                  |                                                                  |                             |
| Drive Settings                 |                                                                  |                             |
|                                |                                                                  | < Prev Next > > OK × Cancel |

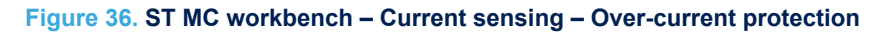

### 3.5.7 Bus voltage sensing

In the *Bus Voltage Sensing* step, the user can configure the sensing of bus voltage if available for the hardware specified, and the relative Over Voltage and/or Under Voltage protection.

| Figure 37. ST MC workbench - | Bus | voltage | sensing |
|------------------------------|-----|---------|---------|
|------------------------------|-----|---------|---------|

| FOC Wizard                      |                                                                                                   |
|---------------------------------|---------------------------------------------------------------------------------------------------|
| Project Info<br>User Interface  | 💽 Bus Voltage Sensing                                                                             |
| Stage                           | MCU pin mapping v                                                                                 |
| Motor                           | ADC: ADC1_IN7 (PC1) V Bus Voltage: 325 Vdc ADC1                                                   |
| Power Supply                    | Sampling time: 1 µs (47.5 adc dk) $\vee$                                                          |
| PWM Generation                  | $\overline{\lor}$                                                                                 |
| Bus Voltage Sensing             | Protection                                                                                        |
| Temperature Sensing             | Cn Over voltage                                                                                   |
| Speed Sensing<br>Drive Settings | Threshold     390     V     (325 - 400 V)       Recovery action:     Disable PWM generation     V |
|                                 | Con Under voltage                                                                                 |
|                                 | Threshold: 125 V (125 - 325 V)                                                                    |
|                                 |                                                                                                   |
|                                 | < Prev Next > Next > X Cancel                                                                     |

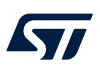

### 3.5.8 Temperature sensing

In the *Temperature Sensing* step, the user can configure the sensing of temperature if available for the specified hardware and the relative Over Temperature protection.

| FOC Wizard          |                                                                                   |
|---------------------|-----------------------------------------------------------------------------------|
| Project Info        | Con Compenature Sensing                                                           |
| User Interface      |                                                                                   |
| tage                | NTC thermistor info                                                               |
| Motor               | V @ 25 *C: 1.4 V<br>dV/dT: 19 mV/*C                                               |
| Power Supply        | Max working temp.: 70 °C                                                          |
| PWM Generation      | MCU pin mapping V                                                                 |
| Current Sensing     | ADC: ADC2_IN5 (PC4)                                                               |
| Bus Voltage Sensing | ADC2 Sampling time: 1 µs (47.5 adc dk) ∨ 19 mV/°C + 1.4 V @ 25 °C + 70 °C max INS |
| Temperature Sensing |                                                                                   |
| Speed Sensing       |                                                                                   |
| Drive Settings      | On Over temperature protection                                                    |
|                     | Threshold: 70 °C (1 - 70 °C)                                                      |
|                     | Hysteresis: 10 °C (1 - 10 °C)                                                     |
|                     |                                                                                   |
|                     |                                                                                   |
|                     |                                                                                   |
|                     | < Prev Next > > > OK × Cancel                                                     |

# Figure 38. ST MC workbench – Temperature sensing

### 3.5.9 Speed-sensing

In the *Speed-Sensing* step, the user can select the speed sensing to use. There are different speed sensing modes that are available for both main and auxiliary sensors. The auxiliary sensor is optional and disabled by default. The speed sensing modes depend on the selected algorithm (FOC or 6-step).

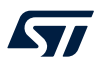

# 3.5.9.1 FOC observer with PLL (Sensorless)

This speed sensing mode is the default for the main sensor and is always available.

| Fic  | ure 39.  | ST         | MC | workbench   | - S | need-s | ensina   | – Observe | r Pl I |
|------|----------|------------|----|-------------|-----|--------|----------|-----------|--------|
| 1.15 | juic 00. | <b>U</b> 1 |    | WORKBEITEIT | - 0 | pecu 3 | childrig | 0030170   |        |

| FOC Wizard                        |                                                                                                    |
|-----------------------------------|----------------------------------------------------------------------------------------------------|
| Project Info                      | Main Sensor Auxiliary Sensor Sensorless start-up parameters                                         |
| Stage                             | Speed Sensor Mode: Observer + PLL (Sensorless) V Max Num. Errors before fault 3                     |
| Motor<br>Power Supply             | Observer + PLL (Sensoriess)                                                                         |
| PWM Generation                    | Variance Threshold: 25 %                                                                            |
| Bus Voltage Sensing               | Average speed depth for speed loop:     64       Average speed depth for observer equations:     64 |
| Temperature Sensing Speed Sensing | B-emf consistency tolerance: 100 %                                                                  |
| Drive Settings                    | Sensorless speed feedback                                                                           |
|                                   | Observer and PLL V                                                                                  |
|                                   | G1: -24453<br>G2: 24551                                                                             |
|                                   | 1: 29/65536 0.00044                                                                                 |
|                                   | < Prev Next > Wext > Cancel                                                                         |

# 3.5.9.2 FOC observer with Cordic (Sensorless)

This speed sensing mode is always available.

# Figure 40. ST MC workbench – Speed-sensing – Observer Cordic

| FOC Wizard                     |                                                                                                   |
|--------------------------------|---------------------------------------------------------------------------------------------------|
| Project Info<br>User Interface | Main Sensor Auxiliary Sensor Sensorless start-up parameters                                       |
| Stage                          | Speed Sensor Mode: Observer + Cordic (Sensorless) $\checkmark$<br>Max Num: Errors before fault: 3 |
| Power Supply                   | Observer + Cordic (Sensorless)                                                                    |
| PWM Generation                 | Variance Threshold: 25 %                                                                          |
| Current Sensing                | Average speed FIFO depth for speed loop: 64                                                       |
| Bus Voltage Sensing            | Average speed FIFO depth for observer equations: 64                                               |
| Temperature Sensing            | B-emf consistency tolerance: 100 %                                                                |
| Speed Sensing                  | 8-emf consistency gain: 100 %                                                                     |
| Drive Settings                 | B-emf quality factor: 0.018                                                                       |
|                                | Maximum application acceleration: 6000 rpm/s                                                      |
|                                | C Sensoriess speed feedback                                                                       |
|                                | Observer V                                                                                        |
|                                | ☑ Auto Calculate                                                                                  |
|                                | G1: -24453                                                                                        |
|                                | G2: 24351                                                                                         |
|                                | < Prev Next > >> OK × Cancel                                                                      |

57

# 3.5.9.3 FOC quadrature encoder

This speed-sensor mode depends on hardware availability and motor capability. The motor must have the sensor enabled and the feature must be supported by the hardware.

| FOC Wizard                     |                                         |  |
|--------------------------------|-----------------------------------------|--|
| Project Info<br>User Interface | Main Sensor Auxiliary Sensor            |  |
| Stage                          | Speed Sensor Mode: Quadrature Encoder   |  |
| Motor                          | Max Num. Errors before fault:           |  |
| Power Supply                   | Quadrature Encoder                      |  |
| PWM Generation                 | Average speed FIFO depth: 16            |  |
| Current Sensing                | Input capture filter duration: 0.7 µsec |  |
| Bus Voltage Sensing            | Pulse per mechanical revolution: 400    |  |
| Temperature Sensing            | Reverse counting direction              |  |
| Speed Sensing                  |                                         |  |
| Drive Settings                 | Start-up parmeters v                    |  |
|                                | Duration: 700 ms                        |  |
|                                | Alignment electrical angle: 90 deg      |  |
|                                | Final current ramp value: 2.95 A        |  |
|                                | MCU pin mapping V                       |  |
|                                | Timore TU42                             |  |
|                                | Encoder A: TIM2_CH1 (PA0)               |  |
|                                | Encoder B: TIM2_CH2 (PD4)               |  |
|                                | < Prev Next > DK × Cancel               |  |

# Figure 41. ST MC workbench – Speed-sensing – Quadrature encoder

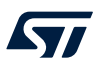

# 3.5.9.4

## Hall sensor

This speed sensor mode depends on hardware availability and motor capability. The sensor must be enabled for the motor and the hardware must support the feature. This speed sensor mode can be used in FOC and 6-step algorithms.

| Figure 42. ST MC workbench – | • Speed-sensing – Hall sensor |
|------------------------------|-------------------------------|
|------------------------------|-------------------------------|

| FOC Wizard                             |                                                                  |     |
|----------------------------------------|------------------------------------------------------------------|-----|
| Project Info                           | Main Sensor Auxiliary Sensor                                     |     |
| Stage                                  | Speed Sensor Mode: Hall Sensor                                   |     |
| Motor<br>Power Supply                  | Hall Sensor                                                      | ~   |
| PWM Generation                         | Average speed FIFO depth: 16                                     |     |
| Eurrent Sensing<br>Bus Voltage Sensing | Input capture filter duration:<br>Sensors displacement: 120 deg  |     |
| Temperature Sensing Speed Sensing      | Pracement electrical angle: 500 deg                              |     |
| Drive Settings                         | MCU pin mapping                                                  | ~   |
|                                        | Timer: TIM2<br>Hall sensor H1: TIM2_CH1 (PA0)                    |     |
|                                        | Hall sensor H2: TIM2_CH2 (PD4)<br>Hall sensor H3: TIM2_CH3 (PD7) |     |
|                                        | < Prev Next > SK × Can                                           | cel |

57

# 3.5.9.5 FOC sensor-less start-up parameters

The settings of the sensor-less start-up parameters are available only if the main sensor selected is sensorless (Observer with PLL or observer with Cordic).

| ,                  | Main Sensor                                | Auxiliary Sensor                                                                                                   | Sensorless start-up para                                                                                                    | meters                                     |                                    |
|--------------------|--------------------------------------------|----------------------------------------------------------------------------------------------------|----------------------------------------------------------------------------------------------------|--------------------------------------------|------------------------------------|
| Jser Interface     | Start-up profi                             | le                                                                                                    |                                                                                                    |                                            |                                    |
| age                |                                            |                                                                                                    |                                                                                                    |                                            |                                    |
| Notor              |                                            | Initial                                                                                                    | electrical angle:                                                                                                    | 0 deg                                      | On-the-fly start-up:               |
| ower Supply        |                                            | Duration (ms)                                                                                                    | Speed target (rpm)                                                                                                    | Current target (A)                         | 2000 Start-up speed threshold 3.93 |
| VM Generation      | Phase 1:                                   | 1000                                                                                                    | 0                                                                                                    | 2.95                                       | € 1500                             |
| and Canalan        | Phase 2:                                   | 3996                                                                                                    | 1998                                                                                                    | 2.95                                       |                                    |
| urrent Sensing     | Phase 3:                                   | 0                                                                                                    | 1998                                                                                                    | 2.95                                       | peed ta                            |
| is Voltage Sensing | Phase 4:                                   | 0                                                                                                    | 1998                                                                                                    | 2.95                                       | 67 500 0.98 €                      |
| mperature Sensing  | Phase 5:                                   | 0                                                                                                    | 1998                                                                                                    | 2.95                                       | 0 1000 2000 3000 4000 5000         |
| eed Sensing        |                                            |                                                                                                    |                                                                                                    |                                            | Time (ms)                          |
| 5                  |                                            |                                                                                                    |                                                                                                    |                                            |                                    |
|                    | Execute sense                              | or-less algorithm start                                                                                            | ting from phase: 2 V                                                                                                    |                                            |                                    |
| ,                  | Execute sense<br>Start-up exit o           | or-less algorithm start<br>condition<br>Start-up s                                                                 | speed threshold:                                                                                                    | 1798 rpm                                   |                                    |
| ,                  | Execute sense                              | or-less algorithm start<br>condition<br>Start-up s<br>Consecutive co                                               | ing from phase: 2 ~<br>speed threshold:                                                                                      | 1798 <b>rpm</b>                            |                                    |
|                    | Execute sense<br>Start-up exit of<br>Estin | condition<br>Start-up s<br>Consecutive or<br>mated limits for the                                                  | ting from phase: 2 v<br>speed threshold:<br>prrect measures:<br>e speed band toleran                                         | 1798 rpm<br>2                              |                                    |
| ,                  | Execute sense<br>Start-up exit o<br>Estin  | condition<br>Start-up s<br>Consecutive or<br>mated limits for the                                                  | ting from phase: 2 V<br>speed threshold:<br>porrect measures:<br>e speed band toleran<br>Lower limit:                        | 1798 rpm<br>2<br>ce<br>93.75 %             |                                    |
| ,                  | Execute sense<br>Start-up exit o<br>Estin  | or-less algorithm start<br>condition<br>Start-up :<br>Consecutive co<br>mated limits for the                       | ting from phase: 2 ><br>speed threshold:                                                                                     | 1798 rpm<br>2<br>ce<br>93.75 %<br>106.25 % |                                    |
|                    | Execute sense<br>Start-up exit o<br>Estin  | condition<br>Start-up s<br>Consecutive or<br>mated limits for the                                                  | ting from phase: 2 V<br>speed threshold:<br>prrect measures:<br>e speed band toleran<br>Lower limit:<br>Upper limit:         | 1798 rpm<br>2<br>93.75 %<br>106.25 %       |                                    |
|                    | Execute sense<br>Start-up exit o<br>Estin  | or-less algorithm start<br>condition<br>Start-up s<br>Consecutive of<br>mated limits for the<br>p to FOC switch-or | ting from phase: 2 V<br>speed threshold:<br>porrect measures:<br>e speed band toleran<br>Lower limit:<br>Upper limit:<br>Ver | 1798 rpm<br>2<br>ce<br>93.75 %<br>106.25 % |                                    |

Figure 43. ST MC workbench – Speed-sensing – Sensor-less start-up parameters

57

# 3.5.9.6 6-step sensor-less ADC

Sensor-less ADC is a specific speed-sensing mode for the 6-step algorithm.

| Figuro |        | мс | workbonch | - 6-stop | sonsor-loss  |     |
|--------|--------|----|-----------|----------|--------------|-----|
| rigure | 44. 31 |    | workbench | - o-step | Sel1501-less | ADC |

| 6-Step Wizard                           |                                                                                                    | O About       |                              |
|-----------------------------------------|----------------------------------------------------------------------------------------------------|---------------|------------------------------|
| Project Info<br>User Interface<br>Stage | Main Sensor         Sensorless start-up parameters           Speed Sensor Mode:         Sensorless - ADC | V             |                              |
| Motor                                   | Max Num. Errors before fault: 3                                                                          |               |                              |
| Power Supply                            | Sensorless - ADC                                                                                         |               | ×                            |
| PWM Generation                          |                                                                                                    | Reset to defa | ult                          |
| Current Sensing                         | Average speed FIFO depth:                                                                                | 8             |                              |
| Bus Voltage Sensing                     | Threshold [V] (Bemf rising):                                                                             | 0.15          | v                            |
| Temperature Sensing                     | Threshold [V] (Bemf falling):                                                                            | 0.15          | v                            |
| Speed Sensing                           | Sampling point:                                                                                          | 90            | % of PWM cycle               |
| Drive Settings                          | Step change to Bemf zero crossing delay:                                                                 | 30            | electrical degrees           |
|                                         | Timer:                                                                                                   | 11/14         |                              |
|                                         | MCU pin mapping                                                                                          |               | ×                            |
|                                         | Bemf Phase U:                                                                                            | ADC1_IN9      | (PC3) V                      |
|                                         | Bemf Phase V:                                                                                            | ADC1_IN15 (   | P80)                         |
|                                         | Bemf Phase W:                                                                                            | ADC2_IN4 (P   | A7)                          |
|                                         | Bemf divider:                                                                                            | GPIO_Output   | (PC9)                        |
|                                         | Sampling time:                                                                                           | 1 µs          | (47.5 adc clk) 🗸             |
|                                         |                                                                                                    |               |                              |
|                                         |                                                                                                    |               | < Prev Next > >> OK × Cancel |

# 3.5.9.7 6-step sensorless start-up parameters

The 6-step algorithm has specific *Sensorless Start-up parameters* settings, available if the selected speed-sensing mode is sensor-less-ADC.

|                 | Main Sensor   | Sensoriess start-up p                                                 | arameters                                                                    |                                |                  |                          |          |
|-----------------|---------------|-----------------------------------------------------------------------|------------------------------------------------------------------------------|--------------------------------|------------------|--------------------------|----------|
| Interface       | Start-up pro  | file                                                                  |                                                                              |                                |                  |                          |          |
|                 |               |                                                                       |                                                                              |                                |                  |                          |          |
| r               |               | Initial                                                               | electrical angle:                                                            | 0 deg                          |                  |                          |          |
| r Supply        |               | Duration (ms)                                                         | Speed target (rpm)                                                           | Current target (A)             | 600              | Start-up speed threshold | 428.67   |
| Consistion      | Phase 1:      | 200                                                                   | 0                                                                            | 0.32                           | e 450 🔺          |                          | 320 ი    |
| Generation      | Phase 2:      | 1000                                                                  | 600                                                                          | 0.32                           | et (b            |                          | urrentt  |
| nt Sensing      | Phase 3:      | 500                                                                   | 600                                                                          | 0.32                           | 2 300<br>2 2     |                          | 213.34 9 |
| oltage Sensing  | Phase 4:      | 0                                                                     | 0                                                                            | 0.32                           | <sup>ਲ</sup> 150 |                          | 108.87 🕈 |
| erature Sensing | Phase 5:      | 0                                                                     | 0                                                                            | 0.32                           | 0                | 500 4000 4500            | 0        |
| I Sensing       |               |                                                                       |                                                                              |                                | 0                | Time (ms)                | 2000     |
| Settings        |               |                                                                       |                                                                              |                                | 1                | Speed target Current     | target   |
|                 | Execute sen   | sor-less algorithm starf                                              | ting from phase: 3 V                                                         |                                |                  |                          |          |
|                 |               |                                                                       |                                                                              |                                |                  |                          |          |
|                 |               |                                                                       |                                                                              |                                |                  |                          |          |
|                 | Start-up exit | condition                                                             |                                                                              |                                |                  |                          |          |
|                 | Start-up exit | condition                                                             | need threshold                                                               | 600 mm                         |                  |                          |          |
|                 | Start-up exit | condition<br>Start-up s                                               | speed threshold:                                                             | 600 rpm                        |                  |                          |          |
|                 | Start-up exit | t condition<br>Start-up s<br>Consecutive co                           | speed threshold:                                                             | 600 rpm                        |                  |                          |          |
|                 | Start-up exit | t condition<br>Start-up s<br>Consecutive co<br>timated limits for the | speed threshold:<br>orrect measures:<br>e speed band toleran                 | 600 rpm<br>10                  |                  |                          |          |
|                 | Start-up exit | t condition<br>Start-up s<br>Consecutive co<br>timated limits for the | speed threshold:<br>orrect measures:<br>e speed band toleran<br>Lower limit: | 600 rpm<br>10<br>ce<br>93.75 % |                  |                          |          |

# Figure 45. ST MC workbench – 6-step – Sensor-less – Start-up parameters

# 3.5.10 Drive settings

In the *Drive Settings* step, the user can configure the current regulator as one of the following three control modes.

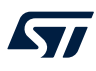

# 3.5.10.1 Speed control

This *Drive Settings* mode is always available.

| FOC Wizard         |                                       |                                                                      |
|--------------------|---------------------------------------|----------------------------------------------------------------------|
| Project Info       | Current regulator                     | ~                                                                    |
| User Interface     | Everytion time 62 us                  |                                                                      |
|                    | Control model Speed control           | Feed forward                                                         |
| age                | Contor mode. Speed control · ·        | ✓ Auto Calculate Torque/Flux Kp & Ki                                 |
| lotor              |                                       | Cut-off frequency: 3000 rad/s                                        |
| ower Supply        | Torque (Ia) current regulator         | <ul> <li>Elux (id) current regulator</li> </ul>                      |
| WM Generation      | loque (iq) current regulator          | rux (iu) current regulator                                           |
|                    | Target: from speed regulator          | Target: 0 A                                                          |
| irrent Sensing     | P: 3012 / 2048 1.4707                 | P: 1506 / 2048 0.73535                                               |
| is Voltage Sensing | I: 241 / 16384 0.01471                | I: 241/16384 0.01471                                                 |
| mperature Sensing  | Speed regulator                       | V Off Flux weakening regulator                                       |
| eed Sensing        | Execution rate: 1 ms                  |                                                                      |
| ive Settings       | Target speed: 1798 rpm                |                                                                      |
|                    | B. 2016 / 256 11                      |                                                                      |
|                    | 1: 427 / 16384 0.02606                |                                                                      |
|                    | V Auto Calculate Kp & Ki              |                                                                      |
|                    | Speed regulator                       | Torque (lq) current regulator                                        |
|                    | • • • • • • • • • • • • • • • • • • • | Flux (Id) current regulator<br>P<br>0.735<br>1<br>0.0147<br>$\Sigma$ |
|                    |                                       | < Prev Next > >> OK X Ca                                             |

Figure 46. ST MC workbench – Drive settings – Speed control

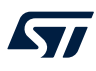

# 3.5.10.2 Torque control

This *Drive Settings* mode is always available.

| FOC Wizard          |                                |                               |
|---------------------|--------------------------------|-------------------------------|
| Project Info        | Current regulator              | ×                             |
| User Interface      | Execution time: 63 µs          | Use MTPA                      |
| Stage               | Control mode: Torque control V | Feed forward                  |
| Motor               |                                | Cut-off frequency: 3000 rad/s |
| Power Supply        | Torque (lq) current regulator  | Flux (Id) current regulator   |
| PWM Generation      | Target: 0 A                    | Target: 0 A                   |
| Current Sensing     | P: 3012 / 2048 1.4707          | P: 1506 / 2048 0.73535        |
| Bus Voltage Sensing | I: 241/16384 0.01471           | I: 241 / 16384 0.01471        |
| Speed Sensing       |                                | Torque (lq) current regulator |
| Drive Settings      |                                | P 1.47                        |
|                     | 0 A                            |                               |
|                     | 0 A                            | Flux (Id) current regulator   |
|                     |                                |                               |
|                     |                                |                               |
|                     |                                |                               |
|                     |                                | < Prev Next > >> OK X Cancel  |

Figure 47. ST MC workbench – Drive Settings – Torque control

57

# 3.5.10.3 Position control

This *Drive Settings* mode is available only if the quadrature encoder is selected as the main speed-sensing sensor.

Figure 48. ST MC workbench – Drive settings – Position control

| FOC Wizard          |                                                                                             |
|---------------------|---------------------------------------------------------------------------------------------|
| Project Info        | Current regulator                                                                           |
| User Interface      |                                                                                             |
| Stage               | Control mode: Position control V Feed forward                                               |
|                     | V Auto Calculate Torque/Flux Kp & Ki                                                        |
| Motor               | Cut-off frequency: 3000 rad/s                                                               |
| Power Supply        | Terrue (In) surrent regulator                                                               |
| PWM Generation      | ronque (n) current regunitor                                                                |
| Current Sensing     | Target: from position regulator Target: 0 A<br>P: 3012 / 2048 1.4707 P: 1506 / 2048 0.73535 |
| Rus Voltage Sensing | I: 241 / 16384     0.01471     I: 241 / 16384     0.01471                                   |
|                     |                                                                                             |
| Temperature Sensing | Position regulator V Off Flux weakening regulator                                           |
| Speed Sensing       | Execution rate: 1 ms                                                                        |
| Drive Settings      | P: 10000 / 1024 9.76563                                                                     |
| -                   | I: 1000 / 32768 0.03052                                                                     |
|                     | D: 1000 / 16 62.5                                                                           |
|                     |                                                                                             |
|                     | Position regulator Torque (Iq) current regulator                                            |
|                     | $\begin{array}{c} P \\ 9.77 \\ 0.0305 \\ - \end{array}$                                     |
|                     | Flux (Id) current regulator                                                                 |
|                     |                                                                                             |
|                     |                                                                                             |
|                     |                                                                                             |
|                     | < Prev Next > >> OK X Cancel                                                                |

# **Revision history**

# Table 2. Document revision history

| Date        | Revision | Changes          |
|-------------|----------|------------------|
| 27-Apr-2022 | 1        | Initial release. |

# Contents

| 1    | Gene     | eral info | ormation                                         |
|------|----------|-----------|--------------------------------------------------|
| 2    | Rela     | ted doc   | uments                                           |
| 3    | ST m     | notor-co  | ontrol workbench                                 |
|      | 3.1      | Editing   | field behavior                                   |
|      | 3.2      | New pr    | oject wizard                                     |
|      |          | 3.2.1     | General Info                                     |
|      |          | 3.2.2     | Motors                                           |
|      |          | 3.2.3     | Power board                                      |
|      |          | 3.2.4     | Control board                                    |
|      |          | 3.2.5     | Bridge                                           |
|      |          | 3.2.6     | Kit                                              |
|      |          | 3.2.7     | Inverter                                         |
|      |          | 3.2.8     | Creating the project                             |
|      | 3.3      | Loadin    | g an existing project                            |
|      | 3.4      | Project   | view                                             |
|      |          | 3.4.1     | Toolbar area                                     |
|      |          | 3.4.2     | Hardware information area                        |
|      |          | 3.4.3     | Project steps and hardware configuration details |
|      | 3.5      | Project   | wizard                                           |
|      |          | 3.5.1     | Product Info                                     |
|      |          | 3.5.2     | User Interface                                   |
|      |          | 3.5.3     | Motor                                            |
|      |          | 3.5.4     | Power Supply                                     |
|      |          | 3.5.5     | PWM Generation                                   |
|      |          | 3.5.6     | Current Sensing                                  |
|      |          | 3.5.7     | Bus voltage sensing                              |
|      |          | 3.5.8     | Temperature sensing.   28                        |
|      |          | 3.5.9     | Speed-sensing                                    |
|      |          | 3.5.10    | Drive settings                                   |
| Rev  | vision   | history   |                                                  |
| List | t of tab | oles      |                                                  |
| List | t of fig | ures      |                                                  |

57

# List of tables

| Table 1. | Reference documentation   | 3  |
|----------|---------------------------|----|
| Table 2. | Document revision history | 38 |

# List of figures

| Figure 1.  | ST MC workbench – Icon                                                                 | 4        |
|------------|----------------------------------------------------------------------------------------|----------|
| Figure 2.  | ST MC workbench – GUI (Home view).                                                     | 4        |
| Figure 3.  | ST MC workbench – Editing field                                                        | 4        |
| Figure 4.  | ST MC workbench – New project window.                                                  | 6        |
| Figure 5.  | ST MC workbench – New project window – Motors                                          | 7        |
| Figure 6.  | ST MC workbench – New project window – Power                                           | 7        |
| Figure 7.  | ST MC workbench – New project window – Control.                                        | 8        |
| Figure 8.  | ST MC workbench – New project window – Bridge                                          | 8        |
| Figure 9.  | ST MC workbench – New project window – Kit                                             | 9        |
| Figure 10. | ST MC workbench – New project window – Inverter                                        | 9        |
| Figure 11. | ST MC workbench – New project creation error                                           | 10       |
| Figure 12. | ST MC workbench – Project view                                                         | 10       |
| Figure 13. | ST MC workbench – Project view (Global view)                                           | 11       |
| Figure 14  | ST MC workbench – Close project confirmation window                                    | 11       |
| Figure 15  | ST MC workbench – Save menu                                                            | 12       |
| Figure 16  | ST MC workbench - Project save as window                                               | 12       |
| Figure 17  | ST MC workbench – Save and generate                                                    | 12<br>12 |
| Figure 17. | ST MC workbench – Dave and generate                                                    | 12       |
| Figure 10. |                                                                                        | 10       |
| Figure 19. | ST MC workbench – About.                                                               | 13       |
| Figure 20. |                                                                                        | 14       |
| Figure 21. | ST MC workbench – Pin usage & Conflicts.                                               | 14       |
| Figure 22. |                                                                                        | 15       |
| Figure 23. | ST MC workbench – Power board.                                                         | 16       |
| Figure 24. |                                                                                        | 17       |
| Figure 25. |                                                                                        | 18       |
| Figure 26. |                                                                                        | 19       |
| Figure 27. | SI MC workbench – Motor – Hall effect – Quadrature encoder                             | 19       |
| Figure 28. | SI MC workbench – Power supply                                                         | 20       |
| Figure 29. | SI MC workbench - PWM Generation - High and low side                                   | 21       |
| Figure 30. | ST MC workbench – PWM generation – High side and three enables                         | 22       |
| Figure 31. | ST MC workbench – Current sensing – FOC 3-shunt external amplification                 | 23       |
| Figure 32. | ST MC workbench – Current sensing – FOC 3-shunt internal amplification – Internal gain | 24       |
| Figure 33. | ST MC workbench – Current sensing – FOC 3-shunt internal amplification – External gain | 25       |
| Figure 34. | ST MC workbench – 6-step – Current mode                                                | 26       |
| Figure 35. | ST MC workbench – 6-step – Current mode disabled                                       | 26       |
| Figure 36. | ST MC workbench – Current sensing – Over-current protection                            | 27       |
| Figure 37. | ST MC workbench – Bus voltage sensing                                                  | 27       |
| Figure 38. | ST MC workbench – Temperature sensing                                                  | 28       |
| Figure 39. | ST MC workbench – Speed-sensing – Observer PLL.                                        | 29       |
| Figure 40. | ST MC workbench – Speed-sensing – Observer Cordic                                      | 29       |
| Figure 41. | ST MC workbench – Speed-sensing – Quadrature encoder                                   | 30       |
| Figure 42. | ST MC workbench – Speed-sensing – Hall sensor                                          | 31       |
| Figure 43. | ST MC workbench – Speed-sensing – Sensor-less start-up parameters.                     | 32       |
| Figure 44. | ST MC workbench – 6-step sensor-less ADC                                               | 33       |
| Figure 45. | ST MC workbench – 6-step – Sensor-less – Start-up parameters                           | 34       |
| Figure 46. | ST MC workbench – Drive settings – Speed control.                                      | 35       |
| Figure 47. | ST MC workbench – Drive Settings – Torque control                                      | 36       |
| Figure 48. | ST MC workbench – Drive settings – Position control                                    | 37       |

### IMPORTANT NOTICE - READ CAREFULLY

STMicroelectronics NV and its subsidiaries ("ST") reserve the right to make changes, corrections, enhancements, modifications, and improvements to ST products and/or to this document at any time without notice. Purchasers should obtain the latest relevant information on ST products before placing orders. ST products are sold pursuant to ST's terms and conditions of sale in place at the time of order acknowledgment.

Purchasers are solely responsible for the choice, selection, and use of ST products and ST assumes no liability for application assistance or the design of purchasers' products.

No license, express or implied, to any intellectual property right is granted by ST herein.

Resale of ST products with provisions different from the information set forth herein shall void any warranty granted by ST for such product.

ST and the ST logo are trademarks of ST. For additional information about ST trademarks, refer to www.st.com/trademarks. All other product or service names are the property of their respective owners.

Information in this document supersedes and replaces information previously supplied in any prior versions of this document.

© 2022 STMicroelectronics – All rights reserved